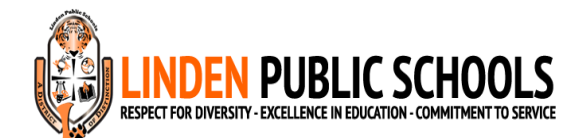

# Tech Care Program (Insurance - \$50/yr) NOTE: FOR SCHOOL YEAR 2024 – 2025: PAYMENTS MUST BE MADE ONLINE.

Dear Parents/Guardians,

Please log onto <u>https://www.myschoolbucks.com/ver2/login/getmain</u> if you haven't done so to create an account to pay for Tech Care online. The cost is \$50/yr.

**RENEWAL FOR TECH CARE IS JULY 1- OCT 15 EVERY YEAR ONLINE ONLY. TECH CARE EXPIRES EVERY YEAR ON JUNE** 30<sup>th</sup>. Your child is only allowed 1 replacement iPad/Laptop during the school year.

If you do not have Tech Care, the full payment MUST be received before your child gets a replacement device. You will receive a notice via email about the payment.

Create an account - Click on Signup Free and fill out with your information. You can pay on <u>https://www.myschoolbucks.com</u> . Create an account.

Click on Sign Up Free, Click on your State (NJ), Select District (Linden Public Schools), Type Parent First Name, Last Name and answer the following questions.

Continue with these steps below if you have already created an account

When adding your child as a student: Enter First Name & Last Name, Use student ID#, DO NOT USE the birth date information

Go to the top of your screen - select School Store/Browse All Items Go to the left of the page and select your child's school and MacBook Air.

Look to the left Under Filter by School and select your child's school and MacBook/iPad (May not always be visible on cell phone).

Select Tech Care - View Details Option. Select student's name from drop down menu and add to basket or BUY NOW. Then click the basket in the top right corner to proceed to check out. Also, select option Pay As You Go. Then fill out your credit card information to complete transaction.

## IF YOU ALREADY HAVE AN ACCOUNT, CONTINUE FROM HERE TO COMPLETE YOUR TRANSACTION

Go to the top of the screen - select MacBook Air/iPad

Go to the left of the page and select your child's school and Macbook Air/iPad Click Tech Care - View Details. Then Add to basket. Then select the basket in the top right corner to proceed to check out. Also, select option Pay As You Go when proceeding to checkout. Select Visa, Mastercard & Discover LOGO (Click the drop down arrow) then enter your information.

Click Continue then Click Place Order.

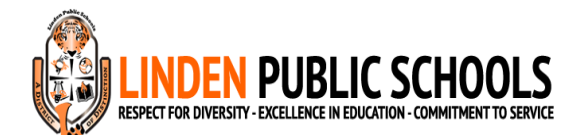

# Programa Tech Care (seguro: \$50/año) Spanish NOTA: PARA EL AÑO ESCOLAR 2024 – 2025: LOS PAGOS DEBEN REALIZARSE EN LÍNEA.

Estimados padres/tutores,

Inicie sesión en <u>https://www.myschoolbucks.com/ver2/login/getmain</u>si aún no lo ha hecho para crear una cuenta y pagar Tech Care en línea. El costo es de \$50/año.

LA RENOVACIÓN PARA TECH CARE ES DEL 1 DE JULIO AL 15 DE OCTUBRE DE CADA AÑO SOLAMENTE EN LÍNEA. TECH CARE VENCE CADA AÑO EL 30 <sup>DE JUNIO</sup>. A su hijo solo se le permite 1 iPad/computadora portátil de reemplazo durante el año escolar.

Si no tiene Tech Care, DEBE recibir el pago completo antes de que su hijo reciba un dispositivo de reemplazo. Recibirá un aviso vía correo electrónico sobre el pago.

Cree una cuenta: haga clic en Registrarse gratis y complete con su información. Puedes pagar en <u>https://www.myschoolbucks.com</u>. Crea una cuenta.

Haga clic en **Regístrate gratis**, haga clic en su estado (Nueva Jersey), seleccione el distrito (escuelas públicas de Linden), escriba el nombre y apellido del padre y responda las siguientes preguntas.

#### Continúe con estos pasos a continuación si ya ha creado una cuenta.

Al agregar a su hijo como estudiante:

Ingrese el nombre y apellido, use el número de identificación del estudiante, NO USE la información de la fecha de nacimiento

Vaya a la parte superior de la pantalla: seleccione Tienda escolar/Examinar todos los artículos. Vaya a la izquierda de la página y seleccione la escuela y la MacBook Air de su hijo.

Mire a la izquierda en Filtrar por escuela y seleccione la escuela y MacBook/iPad de su hijo ( es posible que no siempre esté visible en el teléfono celular ).

Seleccione Tech Care - Opción Ver detalles . Seleccione el nombre del estudiante en el menú desplegable y agréguelo a la cesta o COMPRE AHORA. Luego haga clic en la cesta en la esquina superior derecha para proceder al pago. Además, seleccione la opción Pago por uso. Luego complete la información de su tarjeta de crédito para completar la transacción.

## SI YA TIENE UNA CUENTA, CONTINÚE DESDE AQUÍ PARA COMPLETAR SU TRANSACCIÓN

Vaya a la parte superior de la pantalla: seleccione MacBook Air/iPad

Vaya a la izquierda de la página y seleccione la escuela de su hijo y Macbook Air/iPad. Haga clic en Tech Care - Ver detalles . Luego agregar a la cesta . Luego seleccione la cesta en la esquina superior derecha para proceder al pago. Además, seleccione la opción Paga lo que consumas al realizar el pago. Seleccione Visa, Mastercard y Discover LOGO ( haga clic en la flecha desplegable ) luego ingresa tu información.

Haga clic en Continuar y luego haga clic en Realizar pedido.

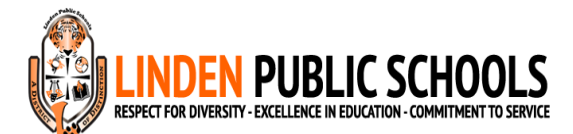

# Programa Tech Care (seguro - US\$ 50/ano) Brazilian NOTA: PARA O ANO LECTIVO 2024 – 2025: PAGAMENTOS DEVEM SER FEITOS ONLINE.

Caros Pais / Guardiões,

Faça login em <u>https://www.myschoolbucks.com/ver2/login/getmain</u>se ainda não o fez para criar uma conta para pagar pelo Tech Care online. O custo é de \$ 50 / ano.

A RENOVAÇÃO DO TECH CARE É DE 1º DE JULHO A 15 DE OUTUBRO DE CADA ANO SOMENTE ON-LINE. TECH CARE EXPIRA TODOS OS ANOS NO DIA 30 DE JUNHO. Seu filho só poderá substituir 1 iPad/Laptop durante o ano letivo.

Se você não tiver o Tech Care, o pagamento integral DEVE ser recebido antes que seu filho receba um dispositivo de substituição. Você receberá um aviso por e-mail sobre o pagamento.

Crie uma conta - Clique em Cadastre-se Gratuitamente e preencha com seus dados. Você pode pagar em <u>https://www.myschoolbucks.com</u>. Crie a sua conta aqui.

Clique em Cadastre-se gratuitamente, clique em seu estado (NJ), selecione o distrito (escolas públicas de Linden), digite o nome e o sobrenome dos país e responda às seguintes perguntas.

## Continue com estas etapas abaixo se você já criou uma conta

Ao adicionar seu filho como aluno:

Digite o nome e o sobrenome, use o número da carteira de estudante, NÃO USE as informações da data de nascimento

Vá para o topo da tela - selecione Loja escolar/Navegar por todos os itens. Vá para a esquerda da página e selecione a escola do seu filho e o MacBook Air.

Olhe para a esquerda em Filtrar por Escola e selecione a escola do seu filho e o MacBook/iPad ( pode nem sempre estar visível no celular ).

Selecione Assistência Técnica - Opção Ver Detalhes . Selecione o nome do aluno no menu suspenso e adicione ao carrinho ou COMPRE AGORA. Em seguida, clique na cesta no canto superior direito para prosseguir com a compra. Além disso, selecione a opção Pay As You Go. Em seguida, preencha as informações do seu cartão de crédito para concluir a transação.

## SE VOCÊ JÁ TEM UMA CONTA, CONTINUE AQUI PARA CONCLUIR SUA TRANSAÇÃO

Vá para o topo da tela - selecione MacBook Air/iPad

Vá para a esquerda da página e selecione a escola do seu filho e o Macbook Air/iPad. Clique em Tech Care - Ver detalhes . Em seguida, adicione ao carrinho . Em seguida, selecione a cesta no canto superior direito para prosseguir com a finalização da compra. Além disso, selecione a opção Pay As You Go ao finalizar a compra. Selecione Visa, Mastercard e Discover LOGO ( clique na seta suspensa ) em seguida, insira suas informações.

Clique em Continuar e depois em Fazer pedido.

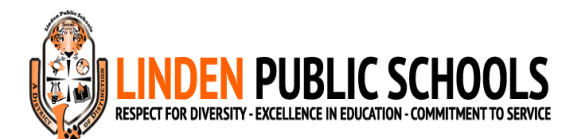

Programme Tech Care (Assurance - 50 \$/an) French

REMARQUE : POUR L'ANNÉE SCOLAIRE 2024 – 2025: LES PAIEMENTS DOIVENT ÊTRE EFFECTUÉS EN LIGNE.

Chers parents / gardiens,

Veuillez vous connecter à <u>https://www.myschoolbucks.com/ver2/login/getmain</u>si vous ne l'avez pas fait pour créer un compte afin de payer Tech Care en ligne. Le coût est de 50 \$/an.

LE RENOUVELLEMENT DE TECH CARE EST DU 1ER JUILLET AU 15 OCT CHAQUE ANNÉE EN LIGNE UNIQUEMENT. TECH CARE EXPIRE CHAQUE ANNÉE LE 30 <sup>JUIN</sup>. Votre enfant n'a droit qu'à un seul iPad/ordinateur portable de remplacement pendant l'année scolaire.

Si vous ne disposez pas de Tech Care, le paiement intégral DOIT être reçu avant que votre enfant reçoive un appareil de remplacement. Vous recevrez un avis par e-mail concernant le paiement.

Créez un compte - Cliquez sur Inscription gratuite et remplissez vos informations. Vous pouvez payer sur <u>https://www.myschoolbucks.com</u>. Créer un compte.

Cliquez sur Inscrivez-vous gratuitement, cliquez sur votre État (NJ), sélectionnez le district (écoles publiques de Linden), saisissez le prénom, le nom du parent et répondez aux questions suivantes.

#### Continuez avec ces étapes ci-dessous si vous avez déjà créé un compte

Lorsque vous ajoutez votre enfant comme étudiant : Entrez le prénom et le nom de famille, utilisez le numéro d'identification de l'étudiant, N'UTILISEZ PAS les informations de date de naissance.

Allez en haut de votre écran - sélectionnez Magasin scolaire/Parcourir tous les articles. Allez à gauche de la page et sélectionnez l'école et le MacBook Air de votre enfant.

Regardez à gauche sous Filtrer par école et sélectionnez l'école et le MacBook/iPad de votre enfant ( ils ne sont pas toujours visibles sur le téléphone portable ).

Sélectionnez Tech Care - Option Afficher les détails . Sélectionnez le nom de l'étudiant dans le menu déroulant et ajoutez-le au panier ou ACHETEZ MAINTENANT. Cliquez ensuite sur le panier dans le coin supérieur droit pour procéder au paiement. Sélectionnez également l'option Pay As You Go. Remplissez ensuite les informations de votre carte de crédit pour finaliser la transaction.

## SI VOUS AVEZ DÉJÀ UN COMPTE, CONTINUEZ D'ICI POUR COMPLÉTER VOTRE TRANSACTION

Allez en haut de l'écran - sélectionnez MacBook Air/iPad

Allez à gauche de la page et sélectionnez l'école de votre enfant et le Macbook Air/iPad. Cliquez sur Tech Care - View Details . Puis ajoutez au panier . Sélectionnez ensuite le panier dans le coin supérieur droit pour procéder au paiement. Sélectionnez également l'option Pay As You Go lors du paiement. Sélectionnez Visa, Mastercard et Discover LOGO ( cliquez sur la flèche déroulante ) puis entrez vos informations.

Cliquez sur Continuer puis cliquez sur Passer la commande.

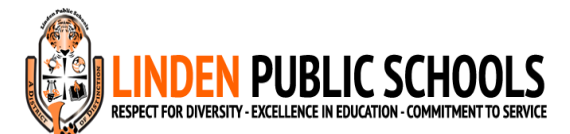

# Pwogram Swen Teknoloji (Asirans - \$50/an) Haitian Creole REMAK: POU ANE LEKÒL 2024 – 2025: PEMAN YO DWE FÈ SOU ENTÈNÈT.

Chè paran/gadyen,

Tanpri konekte sou <u>https://www.myschoolbucks.com/ver2/login/getmain</u>si ou poko fè sa pou kreye yon kont pou peye Tech Care sou Entènèt. Pri a se \$50/an.

RENOUVWA POU TECH CARE SE 1 JIYE- 15 OCT CHAK ANE SOU ENTÈNÈT SÈLMAN. TECH CARE ESPIRE CHAK ANE 30 <sup>JEN</sup>. Pitit ou a gen dwa sèlman 1 ranplasman iPad/Laptop pandan ane lekòl la.

Si ou pa gen Tech Care, DWE resevwa peman konplè a anvan pitit ou a jwenn yon aparèy pou ranplase. Ou pral resevwa yon avi pa imel sou peman an.

Kreye yon kont - Klike sou Enskripsyon gratis epi ranpli ak enfòmasyon ou yo. Ou ka peye sou <u>https://www.myschoolbucks.com</u>. Kreye yon kont.

Klike sou Enskri gratis, Klike sou Eta w (NJ), Chwazi Distri a (Linden Public Schools), Tape Non Paran, Siyay epi reponn kesyon sa yo.

Kontinye ak etap sa yo anba a si ou te deja kreye yon kont Lè w ajoute pitit ou a kòm yon elèv: Antre non ak siyati, Sèvi ak nimewo ID elèv la, PA SILIZE enfòmasyon dat nesans la

Ale nan tèt ekran ou a - chwazi School Store/Browse All Items Ale sou bò goch paj la epi chwazi lekòl pitit ou a ak MacBook Air.

Gade sou bò gòch Anba Filtre selon lekòl la epi chwazi lekòl pitit ou a ak MacBook/iPad (Li pa ka toujou vizib sou telefòn selilè).

Chwazi Swen Teknoloji - Gade Detay Opsyon . Chwazi non elèv la nan meni deroule epi ajoute nan panyen an oswa ACHTE KOUNYE A. Lè sa a, klike sou panyen an nan kwen an tèt dwat pou kontinye tcheke deyò. Epitou, chwazi opsyon Pay As You Go. Lè sa a, ranpli enfòmasyon sou kat kredi w pou konplete tranzaksyon an.

# SI OU DEJA GEN YON KONT, KONTINYE SATI LA POU RANPLI TRANZAKSYON OU

Ale nan tèt ekran an - chwazi MacBook Air/iPad

Ale sou bò gòch paj la epi chwazi lekòl pitit ou a ak Macbook Air/iPad Click Tech Care - View Details . Lè sa a, ajoute nan panyen an . Lè sa a, chwazi panyen an nan kwen an tèt dwat pou kontinye tcheke deyò. Epitou, chwazi opsyon Pay As You Go lè w ap kontinye nan kesye. Chwazi Visa, Mastercard & Dekouvri LOGO (Klike sou **flèch la gout desann**) Lè sa a, antre enfòmasyon ou yo.

Klike sou Kontinye epi klike sou Mete lòd.

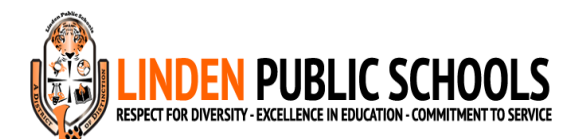

برنامج الرعاية التقنية (التأمين - 50 دولارًا سنويًا) ملحوظة: للعام الدراسي 2024 - 2025: يجب أن تتم عمليات الدفع عبر الإنترنت.

،الاهل / الاوصياء الاعزاء

إذا لم تكن قد قمت بذلك لإنشاء حساب للدفع مقابل <u>https://www.myschoolbucks.com/ver2/login/getmain</u> يرجى تسجيل الدخول إلى .عبر الإنترنت. التكلفة 50 دولارًا سنويًا <mark>Tech Care</mark>

. كل عام في 30 <sup>يونيو</sup> TECH CARE في الفترة من 1 يوليو إلى 15 أكتوبر من كل عام عبر الإنترنت فقط. تنتهي صلاحية TECH CARE يتم تجديد خدمة .كمبيوتر محمول واحد فقط خلال العام الدراسي/iPad يُسمح لطفلك باستبدال جهاز

فيجب استلام المبلغ بالكامل قبل أن يحصل طفلك على جهاز بديل. سوف تتلقى إشعارًا عبر البريد الإلكتروني بشأن ،Tech Care إذا لم يكن لديك .الدفع

إنشاء حساب . https://www.myschoolbucks.com إنشاء حساب - انقر فوق "تسجيل مجاني" واملأ المعلومات الخاصة بك. يمكنك الدفع على

واكتب الاسم الأول للوالد، واسم العائلة، وأجب ،(العامة Linden مدارس) انقر فوق "<mark>تسجيل مجاني</mark>"، وانقر فوق ولايتك (نيو جيرسي)، وحدد المنطقة .عن الأسئلة التالية

تابع هذه الخطوات أدناه إذا كنت قد أنشأت حسابًا بالفعل

:عند إضافة طفلك كطالب أدخل الاسم الأول واسم العائلة، استخدم رقم هوية الطالب، ولا تستخدم معلومات تاريخ الميلاد

> انتقل إلى أعلى شاشتك - حدد متجر المدرسة/تصفح جميع العناصر. MacBook Air.انتقل إلى يسار الصفحة وحدد مدرسة طفلك و

.( **قد لا يكون مرئيًا دائمًا على الهاتف الخليوي** ) MacBook/iPad انظر إلى اليسار ضمن تصفية حسب المدرسة وحدد مدرسة طفلك وجهاز

خيار عرض التفاصيل . حدد اسم الطالب من القائمة المنسدلة وأضفه إلى السلة أو اشترِ الآن. ثم انقر فوق السلة في الزاوية اليمنى - Tech Care حدد .العليا لمتابعة السحب. حدد أيضًا خيار الدفع الفوري. ثم املأ معلومات بطاقتك الائتمانية لإتمام المعاملة

إذاكان لديك حساب بالفعل، تابع من هنا لإكمال معاملتك

MacBook Air/iPad انتقل إلى أعلى الشاشة - حدد

عرض التفاصيل . ثم أضف إلى السلة . ثم حدد - Tech Care ثم انقر فوق ،Macbook Air/iPad انتقل إلى يسار الصفحة وحدد مدرسة طفلك وجهاز ) Discoverو Mastercard و Visa السلة في الزاوية اليمنى العليا لمتابعة السحب. حدد أيضًا خيار "الدفع الفوري" عند متابعة عملية الدفع. حدد شعار .**انقر فوق السهم المنسدل** ( ثم أدخل المعلومات الخاصة بك

. "انقر فوق "متابعة" ثم انقر فوق "تقديم الطلب